# <u>SMART MUSCLE</u> <u>DEVELOPMENT KIT</u>

Preliminary June 2015

# **Table of Contents**

| Hardware           | 4 |
|--------------------|---|
| Hardware Contents  | 4 |
| Smart Muscle       | 5 |
| CAN Server         | 5 |
| CAN Server Unit    | 5 |
| Power Input        | 6 |
| On-board Control   | 6 |
| Network Control    | 6 |
| Web User Interface | 7 |
| Muscle Control     | 7 |
| Parameter Storage  | 8 |
| -                  |   |

## **Illustration Index**

| Figure 1: Smart Muscle Development Kit Contents | 4     |
|-------------------------------------------------|-------|
| Figure 2: Smart Muscle Development Kit Assembly | 5     |
| Figure 3: Raspberry Pi CAN Server Unit          | 6     |
| Figure 4: Web User Interface Devices            | 7     |
| Figure 5. Web User Interface                    | 7     |
| i gare of the ober interface                    | ••• / |

## Hardware

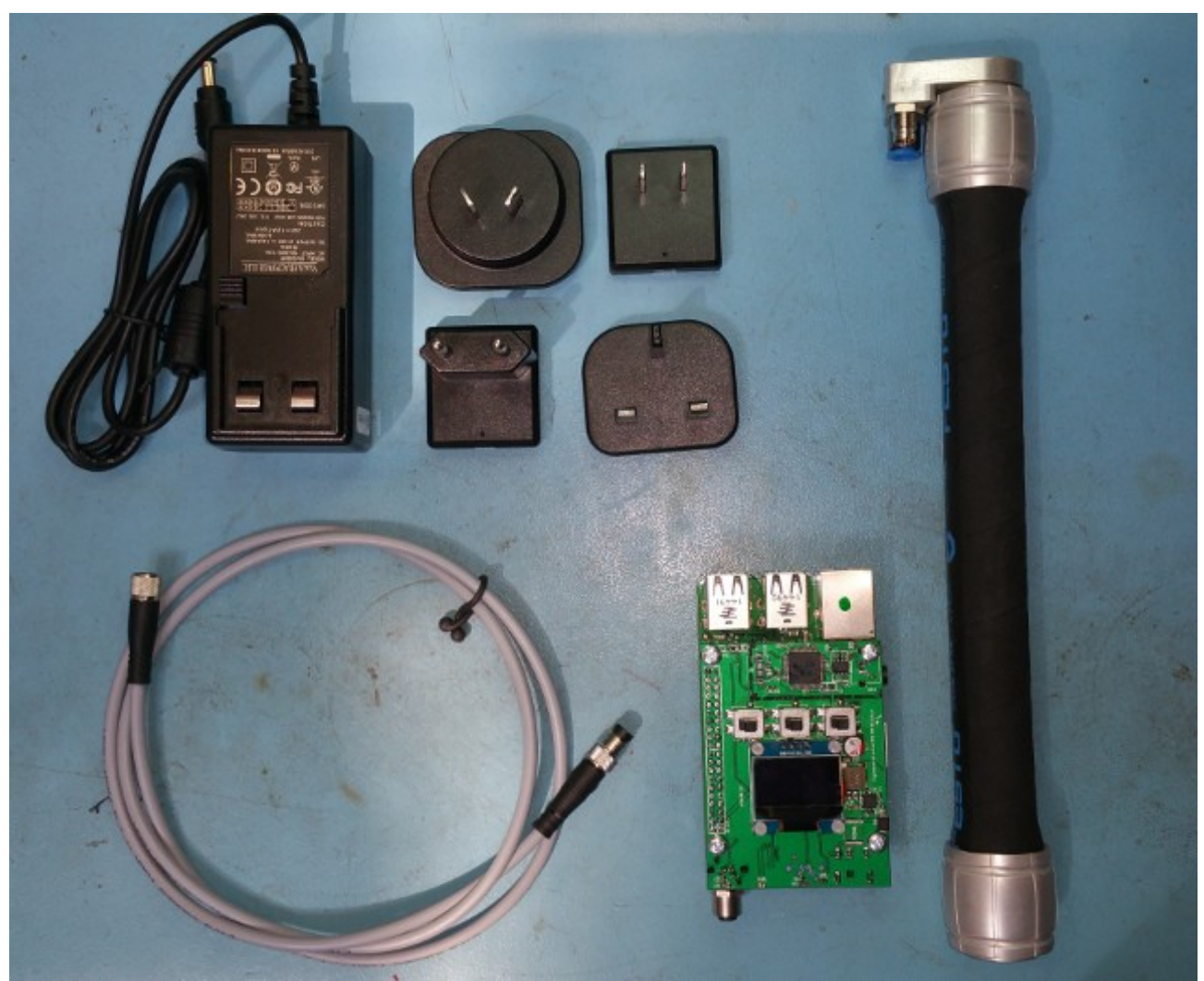

Figure 1: Smart Muscle Development Kit Contents

### **Hardware Contents**

- Smart Muscle
- CAN Server
- 1 metre, 4-pole male to female M8 cable
- 24V, 30W power supply with world outlet adapters

### **Smart Muscle**

The Smart Muscle contains the valves used to regulate the air flow as well as the pressure sensor and control electronics to run the valves. It runs its own control loop and requires just a pressure demand from an external controller to operate.

There are two connections on the Smart Muscle, a 6 Bar compressed air inlet and a 4 pin male M8 connector used for can communications.

For more information on the Smart Muscle see the Smart Muscle User Manual, available from Engineered Arts.

### **CAN Server**

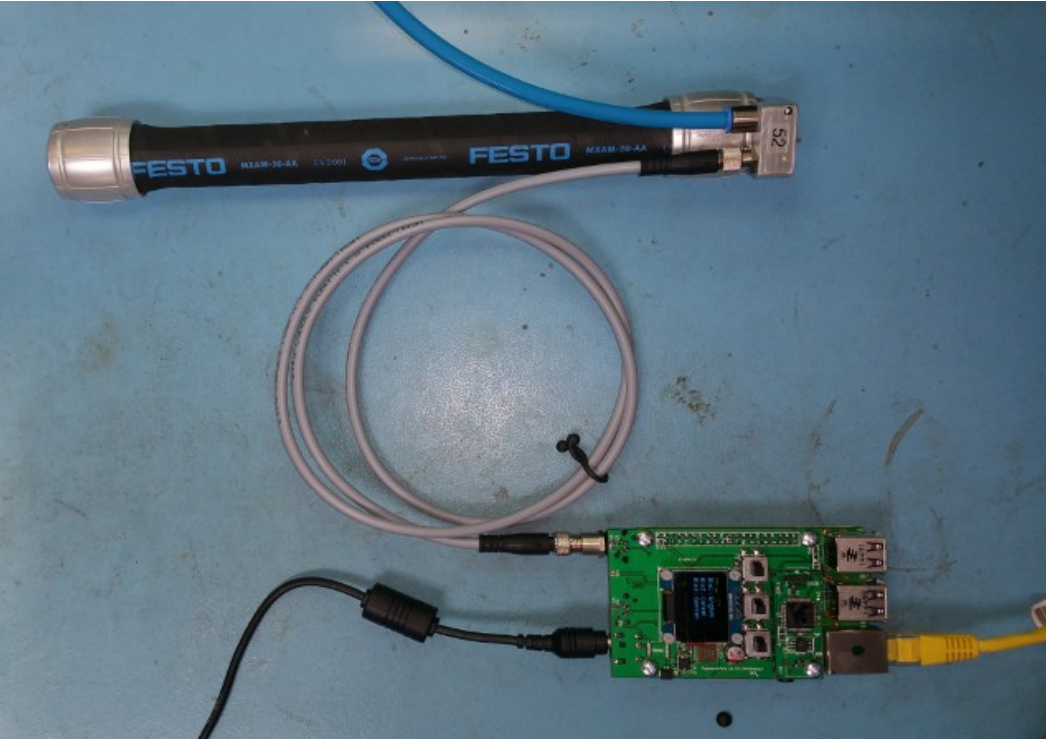

Figure 2: Smart Muscle Development Kit Assembly

#### **CAN Server Unit**

The CAN server unit is a PC based on a Raspberry Pi 2 computer. It runs a modified version of Ubuntu. The breakout board on top of the Raspberry Pi has a 4 pin female M8 connector for CAN communications, an OLED display and 3 interface buttons.

#### **Power Input**

There is a 2.5mm barrel power connector on the CAN Server unit. The input is 24V (dc) and requires no more than 500mA.

#### **On-board Control**

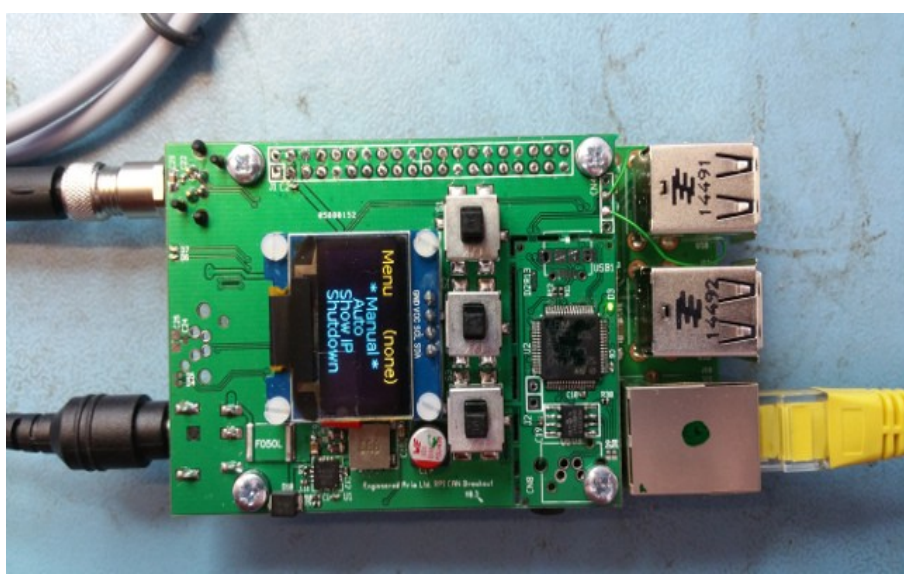

Figure 3: Raspberry Pi CAN Server Unit

Using the OLED and buttons the smart muscle can be controlled without the need for a network connection. Follow the on-screen menus. There are 2 modes, a manual mode where the user can inflate or deflate the muscle byt pushing the buttons and an auto mode where the muscle will follow a sinusoidal curve inflating and deflating, the user can speed up or slow down the wave with the buttons.

The menu language can be changed between English and German.

#### **Network Control**

To get the most out of the Development Kit it can be controlled using a computer via a network connection. Connect the CAN Server Unit into your local area network, using the 'Show IP' option on the menu you can obtain the IP address your DHCP has assigned the CAN Server.

Using a computer connected to the same LAN, open up a Chrome web browser (other browsers are not fully tested and are unlikely to function correctly). Chrome is available on Windows, Linux and Mac. Type the CAN Server Unit's IP address into the address bar, the CAN Server will serve a web user interface with a Login prompt. Use the following credentials:-

- Username: root
- Password: Sm4rt\_muscle

# Web User Interface

**Muscle Control** 

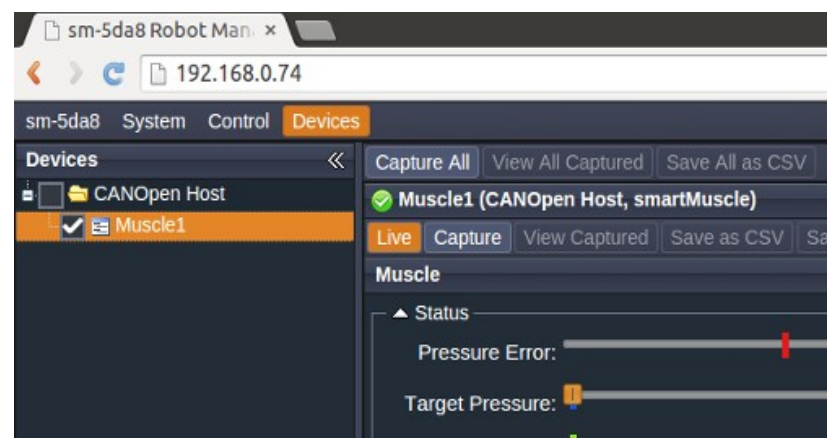

Figure 4: Web User Interface Devices

Navigate to the 'Devices' tab at the top of the UI. Select 'Muscle1' in the tree on the left. You will see all the parameters listed under 'Muscle 1' in the middle of the interface. Consult the Smart Muscle User Manual for details on each of the parameters listed.

| 🗅 sm-5da8 Robot Man 🗴          |                                                        |
|--------------------------------|--------------------------------------------------------|
| C 192.168.0.74                 |                                                        |
| sm-5da8 System Control Device  |                                                        |
| Devices «                      | Capture All View All Captured   Save All as CSV        |
| 🛓 🥅 😋 CANOpen Host             | S Muscle1 (CANOpen Host, smartMuscle)                  |
| v B Muscle1                    | Live Capture View Captured Save as CSV Save Parameters |
|                                | Muscle *                                               |
|                                |                                                        |
|                                | Pressure Error:                                        |
|                                |                                                        |
|                                |                                                        |
|                                | Pressure:                                              |
|                                | Temperature:                                           |
|                                | Enable: O >                                            |
|                                | Control Mode:                                          |
|                                |                                                        |
|                                | Compensation O S Enable:                               |
|                                | _ <b>▼</b> Tuning                                      |
|                                | - → Inlet Tuning                                       |
|                                | - Volutet Tuning                                       |
|                                | - Childram Pulse Tuning                                |
|                                |                                                        |
|                                |                                                        |
| Connected to 192.168.0.74:7777 |                                                        |
|                                |                                                        |

Figure 5: Web User Interface

#### **Parameter Storage**

The Smart Muscle can store the parameters internally, according to the CAN Open specification. Consult the Smart Muscle User Manual on how this can be achieved. The CAN Server is also able to store parameters, this is a much neater solution. When a parameter is changed in the Web User Interface, the 'Save Parameters' button lights up red, when this is clicked the new parameters are saved in the CAN Server. When the CAN Server is turned on and detects the Smart Muscle connection it will send all the saved parameters to the muscle. This way all the parameters for any number of muscles are stored centrally and a replacement muscle will not require re-tuning.